# **Marketing Manager New Release v9.2**

### **Convert Contact as a Customer**

You can covert Contacts as customers by clicking on the Email ID of the contacts in any of the Marketing Manager reports and even from the 'Business Intelligence' profile after copying the BI contacts to CRM.

• From any of the Marketing Manager reports (or) from Company Profile, click on the Email ID links.

| P  Company Name   | ¢ E-Mail ¢                                         | Page<br>Views ≑                                               | All Time<br>Visits≑ | Visiting From \$ | Visit Date ¢           | Location \$                           | Social<br>Media | CRM ¢       |   |
|-------------------|----------------------------------------------------|---------------------------------------------------------------|---------------------|------------------|------------------------|---------------------------------------|-----------------|-------------|---|
| Mirabel Technolog | ies Inc Nathan cenovski UC Click on the Email      | ID 🔯 1                                                        | 54                  | No Referrer      | Nov 20, 2017<br>1:59PM | Fort Lauderdale, United States, 33301 | in              |             |   |
| Clic              | Click on 'Convert' button under Contact Details.   |                                                               |                     |                  |                        |                                       |                 |             |   |
| Contact           | Details                                            |                                                               |                     |                  |                        |                                       |                 |             |   |
| Eirct Name:       |                                                    |                                                               | Originatin          | g Source : Web   | site   Referrer Nan    | ne : app.mirabelsmarke                | tingmana        | iger.com    | n |
| First Name.       | Nathan                                             | ·                                                             |                     |                  |                        |                                       |                 |             | - |
| Last Name:        | cenovski                                           | •                                                             | F                   | hone Number:     |                        |                                       |                 |             |   |
| E-Mail:           | ncenovskl@mirabeltechnologies.com                  |                                                               | ī                   | witter URL:      |                        |                                       |                 |             |   |
| Company Name:     | Mirabel Technologies Inc                           | •                                                             | N N                 | Vebsite URL:     | mirabelte              | echnologies.com                       |                 |             | • |
| LinkedIn URL:     | -<br>https://www.linkedin.com/in/nathan-cenovski-/ | https://www.linkedin.com/in/nathan-cenovski-b45 Facebook URL: |                     |                  |                        |                                       |                 |             |   |
| GooglePlus URL:   |                                                    |                                                               | L                   | ocation:         | 800 East               | Broward Blvd Suite 510, Fo            | rt Lauderda     | ale, Florid | • |
|                   | Cancel Copy to CRM                                 |                                                               |                     |                  |                        |                                       |                 |             |   |
|                   |                                                    | Cor                                                           | v<br>nvert          |                  |                        |                                       |                 |             |   |

• Conversion pop-up screen shows the relevant contacts from both Marketing Manager & CRM. Select the required contacts to be merged & click on 'Convert'.

| lashboard                                                                                     | Comp                          | any Conversion Mirabe                         | l Tech       | nologies Inc                     | ×                        |                                 |
|-----------------------------------------------------------------------------------------------|-------------------------------|-----------------------------------------------|--------------|----------------------------------|--------------------------|---------------------------------|
| isitors Report                                                                                | Conta                         | act Conversion :ncenovs                       | ki@mir       | abeltechnologies.com             | elevant cor<br>RM can be | tacts from Marketing Manager    |
| Contacts captured in Marketing<br>Manager can be converted.<br>Contact Details<br>First Name: | Conve<br>Releva<br>Nat Note/C | rted Date<br>ant companies in CRM<br>Comment: | 11/3<br>Mira | 0/2017<br>bel Technologies Inc   |                          | ·Name : app.mirabelsmark        |
| Last Name:                                                                                    | cen                           | Coloct contacts to                            |              | and under this company.          |                          |                                 |
| E-Mail:                                                                                       | nce                           | Select contacts to                            | o be me      | ged under this company           | <b>^</b>                 |                                 |
| Company Name:                                                                                 | Mirs Ma                       | rketing Manager                               |              |                                  | _                        |                                 |
| Linkedin URL                                                                                  | aba                           | alch@magazinemanager.com                      |              | bpoojya@magazinemanager.com      | - 11                     | ibeltechnologies.com            |
|                                                                                               | http 🕑 aba                    | alch@mirabeltechnologies.com                  |              | Ccalahan@mirabeltechnologies.com |                          |                                 |
| GooglePlus URL:                                                                               | ana                           | aresh@magazinemanager.com                     |              | ESayward@mirabeltechnologies.com |                          | East Broward Blyd Suite 510, Ed |
|                                                                                               | An                            | dy@magazinemanager.com                        |              | ✓ iriley@mirabeltechnologies.com |                          | Cancel Copy to CRM              |
|                                                                                               |                               | Col                                           | nvert        | Cancel                           |                          |                                 |

• You can search in 'Relevant companies in CRM' field, if you would like to merge the contacts of any relevant company available in Marketing Manager CRM.

| Company Conversion : Mirabel Technologies Inc |                                                 |  |  |  |
|-----------------------------------------------|-------------------------------------------------|--|--|--|
| Contact Conversion :ncenovs                   | ki@mirabeltechnologies.com                      |  |  |  |
| Converted Date                                | 11/30/2017                                      |  |  |  |
| Relevant companies in CRM                     | Mir                                             |  |  |  |
| Note/Comment:                                 | Mirabel Technologies / The Magazine Manager 🔺 🗲 |  |  |  |
|                                               | Mirabel Technologies Inc                        |  |  |  |
|                                               | Mirabel Technologies                            |  |  |  |
| Select contacts to                            | D be                                            |  |  |  |
| Marketing Manager                             |                                                 |  |  |  |
| data a balch@mirabeltechnologies.com          |                                                 |  |  |  |
| ccalahan@mirabeltechnologies.com              |                                                 |  |  |  |

• Conversion activity is recorded with time stamp under 'Contact Interactions'.

| Contact Interactions |                                                                                                    |
|----------------------|----------------------------------------------------------------------------------------------------|
| 2017                 | NOVEMBER                                                                                                    |
| Nov 14<br>8:37AM     | Converted to Customer Interaction with time<br>Contact : jean@Com   Company : Corridor Business Journal   Converted<br>by pb1 |

• You can revoke the conversion by clicking the 'Revoke' button.

| Conversion Details |              |          |       | Revoke |
|--------------------|--------------|----------|-------|--------|
| Converted Date:    | Nov 14, 2017 | Contact: | jean@ |        |

• You can find the converted customers in the 'Customers Report'. Go to 'Dashboard' dropdown → Campaigns → 'Customers Report'.

# **Convert Company as a Customer**

You can now convert a Company as a Customer from Prospects Report.

| <u>Go E</u> | lack to Dashboard                  |           |                 |             | Prosp    | ects Report 1   |                    |                          |   |  |
|-------------|------------------------------------|-----------|-----------------|-------------|----------|-----------------|--------------------|--------------------------|---|--|
| Pv          | Company Name <b>≑</b>              | E-Mail \$ | Pages ≑<br>Seen | Visitors \$ | Leads \$ | Visiting From ≑ | Last Seen ≑        | Location \$              | 7 |  |
| COMPANY     | Hallins handels ellschaft<br>M.B.H | <u>0</u>  | 1               | 1           | 0        | No Referrer     | Dec 4, 2017 7:59AM | Graz, Austria, 8074      |   |  |
|             | The Magazine Manager               | 1         | <u>19</u>       | 1           | 0        | No Referrer     | Dec 4, 2017 2:55AM | Munich, Germany, 80331   |   |  |
|             | Trans Ltd.                         | <u>0</u>  | 1               | 1           | 0        | Google          | Dec 3, 2017 1:42PM | Hamilton, Bermuda, HM 11 |   |  |

• Click on the Company Name  $\rightarrow$  In 'Summary' tab, click on 'Convert' button.

|     | Summary Content People Time Line I | Leads         |                     |  |  |  |  |
|-----|------------------------------------|---------------|---------------------|--|--|--|--|
|     | <b>↑</b>                           |               | Graz, Austria, 8074 |  |  |  |  |
|     |                                    |               |                     |  |  |  |  |
|     | First Seen                         | Page Views    | Visitors            |  |  |  |  |
|     | Dec 04, 2017                       | 1             | 1                   |  |  |  |  |
|     |                                    |               |                     |  |  |  |  |
| Sea | arch Phrases                       |               |                     |  |  |  |  |
| S   | earched Keyword                    | Search Engine | Date                |  |  |  |  |
| No  | Search Phrases Found               |               |                     |  |  |  |  |
|     |                                    |               |                     |  |  |  |  |
|     |                                    |               |                     |  |  |  |  |
|     | п                                  |               |                     |  |  |  |  |
|     | $\checkmark$                       |               |                     |  |  |  |  |
|     | Convert                            |               |                     |  |  |  |  |

• If the prospect company has no records in CRM, you need to provide the Email ID & click on 'Convert' button. This will create a CRM record & establishes the relation between CRM record & Company in Prospects Report.

| Company Conversion :Ha    | ms         | handel      | s ells     | chaft m.b.H     |
|---------------------------|------------|-------------|------------|-----------------|
| Converted Date            | 12/04      | 4/2017      |            |                 |
| Relevant companies in CRM | На         | ms          | handels    | ellschaft m.b.H |
| Email Mandatory           | 0          |             |            |                 |
| Note/Comment:             |            |             |            |                 |
|                           |            |             |            | /               |
| Select contacts           | to be mere | ged under t | his compan | У               |
| Marketing Manager         |            | CRM         |            |                 |
|                           |            |             |            |                 |
|                           |            |             |            |                 |
|                           |            |             |            |                 |
|                           |            |             |            |                 |
| L                         | ]L         |             |            |                 |
| Co                        | onvert     | Cancel      |            |                 |

• If Company contacts already exist in the CRM (or) Marketing Manager, select the required contacts to be merged under the Company & click on 'Convert' button.

| azine Manager                      |
|------------------------------------|
| 12/04/2017<br>The Magazine Manager |
| ce merged under this company       |
| ✓ rkoomera@magazinemanager.com     |
|                                    |

## Great insights with new 'Customers Report'

**Menu Path:** Go to Dashboard dropdown  $\rightarrow$  Campaigns tab  $\rightarrow$  'Customers Report'.

|                                     | Website/MKM<br>activity   | Customers           | Report 1      | Time taken fo | Source f<br>or interacti<br>compan | or the first Sep 25<br>on of the Source of<br>uy convers | 2017 - Nov 15, 2017<br>contributed for |
|-------------------------------------|---------------------------|---------------------|---------------|---------------|------------------------------------|----------------------------------------------------------|----------------------------------------|
| Company Name ¢                      | Number of<br>Page Views ¢ | Total Submissions 🛊 | E-mail Clicks | Aging ¢       | Converted Date \$                  | Originating Source \$                                    | Purchased Trigger \$                   |
| Miss Life Inc Contacts participated | 30                        | 6                   | 24            | 1y 11m 11d    | Sep 25 2017 12:00AM                | Email                                                    | Form Submission                        |
| Pin Media<br>Pin Media              | 5                         | 2                   | 3             | 2 m 17 d      | Sep 25 2017 12:00AM                | Email                                                    | Form Submission                        |
| EXHIBITOR 9 Contacts                | 12                        | 2                   | 16            | 2y 4m 13d     | Oct 13 2017 12:00AM                | Organic Search                                           | Form Submission                        |

Get below insights about each converted customer:

- Number of contacts involved in the process.
- Website interactions (Page Views, Submissions, Email Clicks) of each contact.
- Time taken for conversion.
- Originating Source Source that led to customer's first interaction.
- Purchased Trigger Latest marketing effort that led to conversion.
- Click on the Company Name for 'Conversion Details' & 'Company Interactions'.

|                                     |                           |                                                                                                    |               |                                  | Sep 20, 2017 - Nov 14, 2017 |
|-------------------------------------|---------------------------|----------------------------------------------------------------------------------------------------|---------------|----------------------------------|-----------------------------|
| Go Back To customer Report          |                           | • Custome                                                                                                    | rs Report 1   |                                  | $\sim$                      |
| Conversion Details                  | K                         |                                                                                                    |               |                                  | Revoke                      |
| Converted                           | I Date:                   | Nov 07, 2017                                                                                                    | Contact:      | grayson@texasdeerassociation.com | $\smile$                    |
| CRM Com                             | npany:                    | Texas Deer Association                                                                                                    | Note/Comment: | Converted on 2017-11-07 1:11:28  |                             |
| Contacts selected to under this con | merge<br>spany:           | grayson@texasdeerassociation.com, excl@texasdeerassociation.com,<br>machinon@texasdeerassociation.com                                                                                                    |               |                                  |                             |
| Company Interactions                | people                    | on our our and the second second se |               |                                  |                             |
| 2017                                | NO/                       | /EMBER                                                                                                    |               |                                  |                             |
| Nov 7<br>12:00AM                    | Cont<br>Cont              | ion@texasdeerassociation.com<br>inte lo Custome<br>act : grayson@texasdeerassociation com [ Company : Texas Deer Association ]<br>ented by sadministrator                                                                                                    |               |                                  |                             |
| 2017                                | G SEP                     | TEMBER                                                                                                    |               |                                  |                             |
| Sep 19<br>1:32PM                    | G gray:<br>Email<br>Email | son@texasdeerassociation.com<br>Openet<br>O Deenet, Campaign Name: MM Demo Request/Phone Chat                                                                                                    |               |                                  |                             |

• 'Company Interactions' will show the CRM activities (Notes, Call, Meetings etc.) of all the merged contacts of the selected company.

| Contacts selected to<br>under this cor | merge<br>anaresh@magazinemanager.com. <u>bpoojya@magazinemanager.com</u> ,<br>cmantooth@magazinemanager.com, dvnaresh@magazinemanager.com,<br>devuser@magazinemanager.com, dvnaresh@magazinemanager.com,<br>krajivcharatnej@magazinemanager.com, mprudhvi@magazinemanager.com,<br>pudaysantosh@magazinemanager.com, mprudhvi@magazinemanager.com,<br>pudaysantosh@magazinemanager.com, raj@magazinemanager.com,<br>rksaroj@magazinemanager.com, raj@magazinemanager.com,<br>rksaroj@magazinemanager.com, traj@magazinemanager.com,<br>restricter@magazinemanager.com, traj@magazinemanager.com,<br>restricter@magazinemanager.com, traj@magazinemanager.com,<br>restricter@magazinemanager.com, traj@magazinemanager.com, resu@magazinemanager.com,<br>restricter@magazinemanager.com, traj@magazinemanager.com, resu@magazinemanager.com,<br>restricter@magazinemanager.com, traj@magazinemanager.com, resu@magazinemanager.com,<br>restricter@magazinemanager.com, traj@magazinemanager.com, resu@magazinemanager.com,<br>restricter@magazinemanager.com, traj@magazinemanager.com, resu@magazinemanager.com, traj@magazinemanager.com, resu@magazinemanager.com, traj@magazinemanager.com, traj@magazinemanager.co |
|----------------------------------------|----------------------------------------------------------------------------------------------------|
| Company Interactions                   |                                                                                                    |
| 2017                                   | NOVEMBER                                                                                                    |
| Nov 13<br>1:51PM                       | rvasu@magazinemanager.com<br>Converted to Customer<br>Contract : vrasu@magazinemanager.com   Company : The Magazine Manager  <br>Converted by tsupport                                                                                                    |
| 2017                                   | O OCTOBER                                                                                                    |
| Oct 12<br>7:10PM                       | bpoojya@magazinemanager.com<br>Email CiteXe Sentres and Englands and<br>CiteXed on Email Link, Campaign Name: pookurlist                                                                                                    |
| Oct 12<br>8:28AM                       | bpoojya@magazinemanager.com    CRM Activity    CRM Activity                                                                                                    |

# **Insights about Customers from each Source**

The counts under `Customers' in `Sources Report' shows the number of converted customers for each source.

|                | Sources Report 1 |                |           |           |
|----------------|------------------|----------------|-----------|-----------|
| Source         |                  | No of Visits ¢ | Leads¢    | Customers |
| Direct         | 2                | 252            | <u>55</u> | 1         |
| Google-AdWords | 3                | 320            | 32        | 0         |
| Others         | 2                | 263            | <u>18</u> | 0         |
| Email          | 3                | 31             | 6         | 0         |
| Organic Search | 1                | 120            | 2         | 0         |
| Folio          | 2                | 20             | 0         | 0         |
| Social Media   | 3                | 37             | 0         | 0         |
| Website        | 4                | 12             | 0         | 0         |

• Click on the counts under 'Customers' to get more insights about each customer in 'Customers Report'.

| Source : Direct<br>Go Back to Sources Report          |                                 | -                    | ->Custome       | rs Report 1 |                    |                      |                      |
|-------------------------------------------------------|---------------------------------|----------------------|-----------------|-------------|--------------------|----------------------|----------------------|
| Company Name \$                                       | Number of<br>Page Views <b></b> | Total Submissions \$ | E-mail Clicks 🖨 | Aging \$    | Converted Date \$  | Originating Source 🖨 | Purchased Trigger \$ |
| q II.in<br>q II.in <sup>cen</sup>   <u>1 Contacts</u> | 1                               | 0                    | 0               | 3 m 7 d     | Nov 13 2017 2:42PM | Direct               |                      |

## 'Landing Page Leads Report' enhancements

- Now the report shows the 'Originating Source' from which the visitor first landed onto your website.
- Now the report shows the 'Landing Page Source' where the landing page submission happened.
- 'Priority' field has been renamed as 'Quality'.

|    |                                    | Ŷ          | Landir                                | ng Pages I               | Leads Repor              | t ı                              |    |                        | C               |        | P |
|----|------------------------------------|------------|---------------------------------------|--------------------------|--------------------------|----------------------------------|----|------------------------|-----------------|--------|---|
| P¢ | Page Name ¢                        | Quality \$ | Company Name 🛊                        | Originating<br>Source \$ | Landing Page<br>Source ¢ | E-Mail ¢                         |    | Submission<br>Date ¢   | CRM<br>Status ¢ | Delete | 0 |
|    | MKM General Link to F<br>ree Trial | Select •   | Bang                                  | Google-AdW<br>ords       | Google-AdWords           | M olam Ro I<br>ros 33@gmail.com  | 2  | Nov 21, 2017<br>4:21AM |                 | 莭      |   |
|    | () MKM-Website Inquiries           | Select •   | CardConnect - Mirabel Partner<br>ship | Website                  | Website                  | Davinensau<br>comict@dai sau.com | 20 | Nov 18, 2017<br>6:18PM |                 | 莭      |   |

• Customer icon is shown in 'Company Name' field if the company is converted to customer. Similarly, Customer icon is shown in 'CRM Status' field if the Contact is converted to customer.

| ① MM-DemoRequest-WatchVideos | Select • | SLO L DIA 🔁 🕻 | Company<br>Converted<br>to | Organic Search | Google-AdWords | Tom [] kovich<br>tom@stc<br>(805) 55 2 | B | May 12, 2017<br>8:28PM |                        |   |  |
|------------------------------|----------|---------------|----------------------------|----------------|----------------|----------------------------------------|---|------------------------|------------------------|---|--|
| MM.Watch Videos              | Select ¥ | c             | Customer                   | Ornanic Search | Google-AdWords | Donna Silvia                           |   | May 12 2017<br>CL      | onverted to<br>Istomer | - |  |

## Address updates from CRM

Now the 'Contact Details' page in Marketing Manager will show more address details in the 'Location' field by fetching them from Marketing Manager CRM.

#### 'Contact Details' page in Marketing Manager:

| First Name:     | Jean                             |               | Originating Source : Website   Referrer Name : search. |
|-----------------|----------------------------------|---------------|--------------------------------------------------------|
| Last Name:      |                                  | Phone Number: | (310) B 81                                             |
| E-Mail:         | jean@c business.com              | Twitter URL:  | (515) 51                                               |
| Company Name:   | Business Journal                 | Website URL:  |                                                        |
| LinkedIn URL:   | https://www.linkedin.com/in/jean | Facebook URL: | ndp//www.indusiness.com                                |
| GooglePlus URL: |                                  | Location:     | 84 2uarry Road Suite 125, Iowa, United States, 522     |
|                 |                                  | 200400        | 84 Quarry Road Suite 125, Iowa, United States, 522     |

#### 'Contact Edit' page in Marketing Manager CRM:

| ≡ | Co                                                         | Business                      |          |               |                  |           | •                     |
|---|------------------------------------------------------------|-------------------------------|----------|---------------|------------------|-----------|-----------------------|
|   |                                                            | John                          |          |               | Shumate, Dennis  |           | 💌 No Partner Reps 🥒 🥤 |
|   |                                                            | Email 🙀 johnl@ business.co    | n        |               | Category         |           | ~                     |
|   |                                                            | Alt 🙀 Alternate Email Address |          |               | Z. Active Client |           | *                     |
|   |                                                            | Phone 🕵 319-88 51 X3 10       |          |               | Contact Type     |           | ~                     |
|   |                                                            | Mobile 📓 Mobile Phone         |          |               | E B              |           |                       |
|   |                                                            | 👷 Website URL                 | Facebook | S- Google+    | LinkedIn         | y Twitter |                       |
| - | Contacts 9 + 3                                             |                               |          |               |                  |           |                       |
| - | Address 🥜                                                  |                               |          |               |                  |           |                       |
| 9 | Address                                                    |                               |          | 💡 Billing Add | Iress            |           |                       |
|   | 84 Quarry Road, Suit<br>Coralville, IA 522<br>Johnson, USA | te 125                        |          |               |                  |           |                       |

**Note:** If a contact is manually added in Marketing Manager CRM, address change in CRM record will not affect the details in 'Location' field in Marketing Manager.

## **Confidence score for Email validity**

For Email IDs with 'Unknown' validation status in Business Intelligence Profile, Prospecting Dashboard & Browser Extension, Marketing Manager now displays a confidence score.

#### **Business Intelligence:**

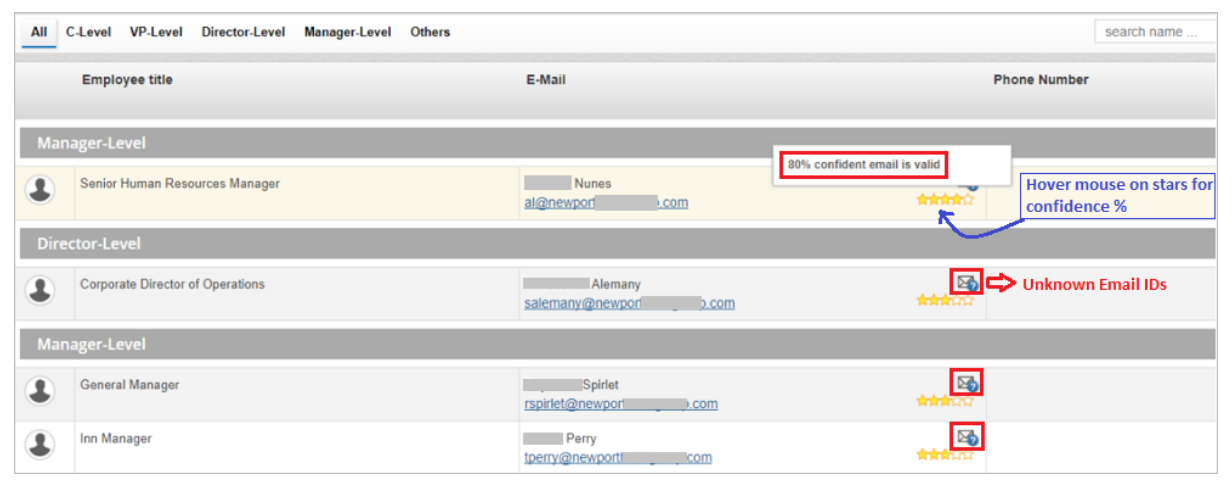

#### Prospecting Dashboard:

| Director - Level                  |                 |                                                   |                                              |
|-----------------------------------|-----------------|---------------------------------------------------|----------------------------------------------|
| 2                                 |                 |                                                   |                                              |
| Gimbol                            |                 |                                                   |                                              |
| Director Of Marketing             |                 |                                                   |                                              |
| gimboliteas com                   | dence           |                                                   |                                              |
| Manager - Level Unknown Email IDs | •               |                                                   |                                              |
| <u>Staff - Level</u>              |                 |                                                   |                                              |
|                                   |                 |                                                   |                                              |
| . Algeo                           | Hayman          | Pulli                                             | Kernan                                       |
| Associate Attorney                | Attorney        | Paralegal And Bookkeeper And Office Administrator | Attorney                                     |
| igeo@east                         | onfidence 🚳 👬 🏠 | ulli@east<br>ເອີ ຈຳກຳກຳກຳ                         | ernan@east com<br>ಟ್ರಾಕ್ಸನವನ್ Low Confidence |

#### Browser Extension:

|                          |        |                         | Home   Dashboard   Lo    |
|--------------------------|--------|-------------------------|--------------------------|
|                          |        | East& Gi_,              |                          |
| IQ. Addres               | ss :   | United States, 18901-   | oylestown, Pennsylvania, |
| :mployee \$<br>Revenue : | Size : | 36<br>\$10.0M - \$50.0M |                          |
| - 8                      |        | Chewing 1 20 /2         | Copy to Ci               |
| Select                   | Name/E | Showing 1 - 20 (3       | Designation              |
| -                        | 1      | Gimbol                  | > Unknown Email IDs      |
| 2                        | bo     | l@east com 😼            | Director of Marketing    |
| -                        | Ms.    | Pulli                   | Paralegal and            |
|                          | pulli@ | east 👘 ,.com 🛂          | Bookkeeper and Office    |
|                          |        | tow Confidence          | Administrator            |
|                          | 10.0.0 |                         |                          |